## 無限ループ GIF アニメーションに変える方法

1回しか再生しない GIF アニメーションを無限ループ GIF アニメーションに変える方法の紹介!

「<u>GIF loop count changer</u>」にアクセスします。

GIF loop count changer の「ファイルを選択」をクリックし、【開く】ダイアログが表示される→無限ループ させたい GIF 画像を選択します→「開く」をクリックします。

| GIF loop count changer                                 | 🔮 開く                                         |     |                           |              |                  |                  | ×            |
|--------------------------------------------------------|----------------------------------------------|-----|---------------------------|--------------|------------------|------------------|--------------|
|                                                        | $\leftarrow \rightarrow \checkmark \uparrow$ |     | デスクトップ                    | ~ C          | デスクトップ           | プの検索             | P            |
| Select image                                           | 整理▼ 新しいフォ                                    | レダー |                           |              |                  | ≣ • □            | ?            |
| Upload image from your computer:                       | 🏫 ホーム                                        |     | 名前                        | 更新日時         |                  | 種類               | サイ           |
| ファイルを選択」を択されていません                                      |                                              | -   | 📁 浦田パソコン                  | 2023/09/22 : | 金曜日 7:55         | ファイル フォルダー       |              |
|                                                        | 🛄 デスクトップ                                     | *   | 🔤 GIF画像をループ再生にできるか.docx   | 2023/09/26   | 火曜日 11:          | Microsoft Word 文 |              |
| Or paste image URL:                                    | <u>↓</u> ダウンロード                              | *   | 🗋 こんぱんは.gif               | 2023/08/04 : | 金曜日 9:12         | GIF ファイル         |              |
| https://                                               | 📑 ドキュメント                                     | *   | 🛃 テキストボックスの文字の配置を変更する.pdf | 2023/09/26   | 火曜日 13:          | Adobe Acroba 文   | 書            |
| Supported image types: animated GIE WebP APNG ELIE MNG | 🔀 ピクチャ                                       | *   | 🔤 無限ループGIFアニ.docx         | 2023/09/26   | 火曜日 14:          | Microsoft Word 文 |              |
| Max file size: 50MB                                    | 🕑 ミュージック                                     | *   |                           |              |                  |                  |              |
|                                                        | 🛂 ビデオ                                        | *   |                           |              |                  |                  |              |
| ① Upload!                                              | 📁 2023aki                                    |     |                           |              |                  |                  |              |
|                                                        | ファイル名(N):                                    |     |                           |              | すべてのファイル (*.*) ~ |                  |              |
|                                                        |                                              |     |                           |              | 開く               | (0) キャンセ         | 2 <i>I</i> V |
|                                                        | -                                            |     |                           |              |                  |                  |              |

GIF 画像ファイルを選択した後、「Upload!」ボタンをクリックし、ファイルをアップロードします。

アップロード後、「GIF loop count changer」と「Output animation」の間にある項目のループ回数値を変更します。

「Loop count: O」にすると無限ループする GIF 画像を作る事が出来ます

「Loop count:1」にすると1回だけ再生する GIF 画像にする事が出来ます

| File size: 133.28KiB, width: 350px, height: 300px, frames: 12, type: gif convert ♥ |
|------------------------------------------------------------------------------------|
| $\checkmark$ change the number of times to play (loop)                             |
| Loop count: 0 (0 - infinity)                                                       |
|                                                                                    |
| Change loop count!                                                                 |

ループ回数設定後、「Change loop count!」をクリックします。

| File size: <b>133.28KiB</b> , width: 350px, height: 300px, fr                                       | ames: 12, ty |
|----------------------------------------------------------------------------------------------------|--------------|
| <ul> <li>change the number of times to play (loop)</li> <li>Loop count: 0 (0 - infinity)</li> </ul> |              |
| Change loop count!                                                                                  |              |

「Output animation」に表示されている「Save」ボタンを押すと保存完了です!

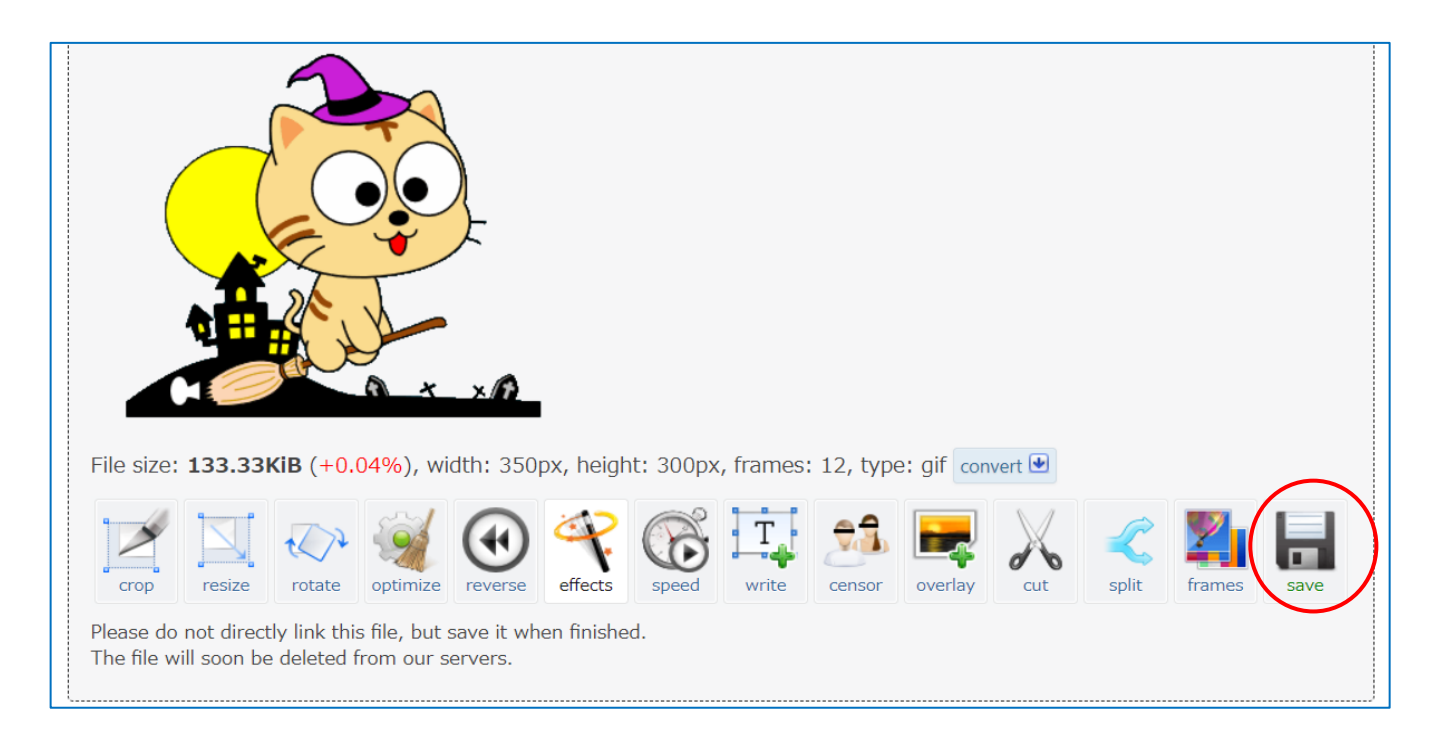

保存された画像は【ダウンロード】フォルダーに保存されています。